# ІНСТРУКЦІЯ потенційному покупцю щодо участі в аукціонах «Прозорро.Продажі»

1. Після успішної реєстрації на сайті <u>https://rica.pl.ua/</u> на вкладці <u>«Головна»</u> натиснути кнопку <u>«Увійти».</u>

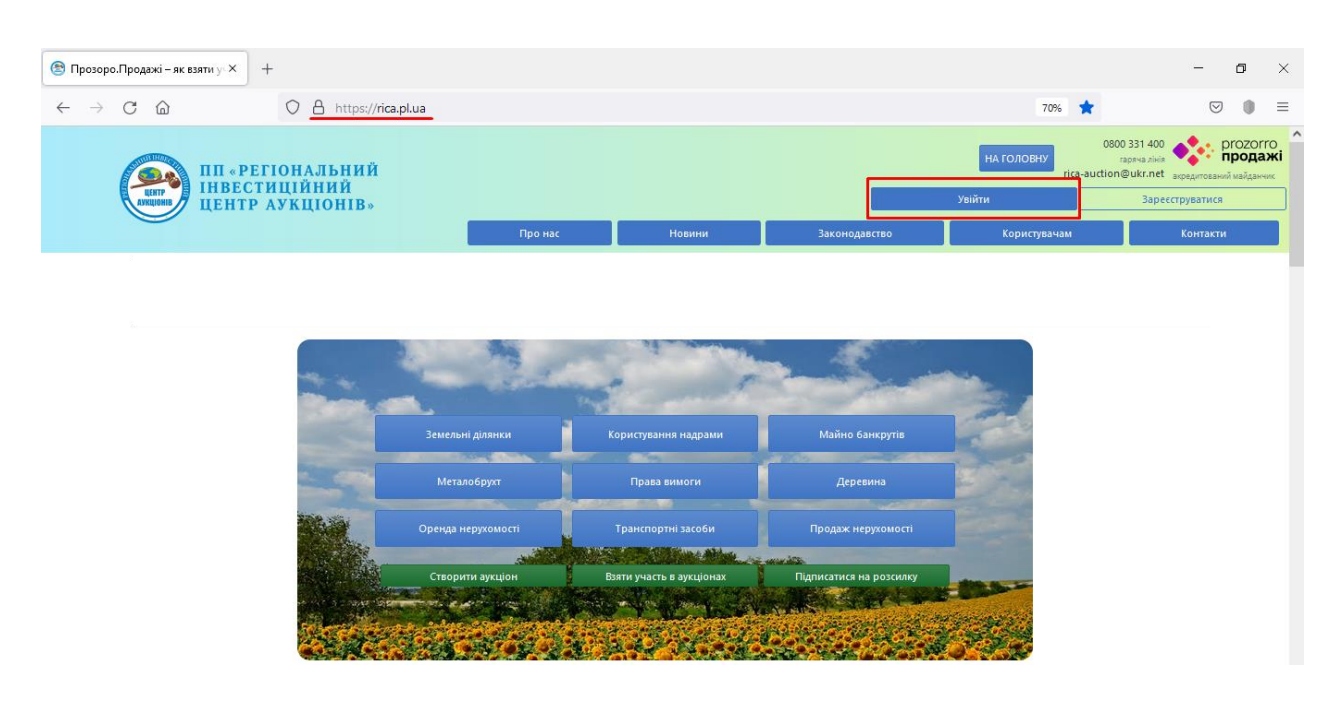

2. Заповнити наступні поля:

Електронна пошта – ввести ту, що вказували при реєстрації.

Пароль – від 8 до 20 латинських символів та/або цифр, які Ви використовували при реєстрації.

У разі, якщо Ви забули логін або пароль для відновлення доступу до особистого кабінету зверніться на гарячу лінію майданчика 0 800 331 400 (вхідні по Україні безкоштовні), або за тел. (067) 120-67-47, (099) 555-67-47.

| 🖲 Вхід 🛛 🗙                                     | +                                              |                  |            |               |              | - • ×                                                              |
|------------------------------------------------|------------------------------------------------|------------------|------------|---------------|--------------|--------------------------------------------------------------------|
| $\leftarrow$ $\rightarrow$ C $\textcircled{a}$ | O A or https://rica.pl.ua/Lo                   | gin.aspx         |            |               | 70%          | ⊠ () ≡                                                             |
|                                                | РЕГІОНАЛЬНИЙ<br>ЕСТИЦІЙНИЙ<br>Г. А.У.К.И.ОНИР. |                  |            |               | НА ГОЛОВНУ   | 0800 331 400<br>гаряча лінія ргоzогго<br>продажі<br>uction@ukr.net |
|                                                | ПР АУКЦІОНІВ»                                  | Про нас          | Новини     | Законодавство | Користувачам | Контакти                                                           |
|                                                |                                                | Вијд             | Ресстрація |               |              |                                                                    |
|                                                |                                                | Електронна пошта | •          |               |              |                                                                    |
|                                                |                                                | zrazok@ukr.net   | •          |               |              |                                                                    |
|                                                |                                                | ••••••           | ۵          | •             |              |                                                                    |
|                                                |                                                |                  | -          |               |              |                                                                    |

3. За замовчуванням Користувач з типом участі «Учасник юридична особа»/«Учасник фізична особа» потрапляє на вкладку <u>«ПРОФІЛЬ»</u> в розділ <u>«Повідомлення»</u>.

| 🕙 Події × +                                         |                                                                                                    |            |              |                           |          |                         | - o ×                                                                  |
|-----------------------------------------------------|----------------------------------------------------------------------------------------------------|------------|--------------|---------------------------|----------|-------------------------|------------------------------------------------------------------------|
| $\leftrightarrow$ $\rightarrow$ C $\textcircled{a}$ | ) A https://rica.pl.ua/Message                                                                                                    | List.aspx? |              |                           |          | 70% 🖒                   | ♡ () =                                                                 |
| ПП «РЕГІОІ<br>ІНВЕСТИЦІ                             | НАЛЬНИЙ<br>ІЙНИЙ                                                                                                    |            |              |                           |          | НА ГОЛОВНУ<br>rica-auct | овоо 331 400<br>гаряча лінія<br>ion@ukr.net<br>акредитований майданчик |
| ЦЕНТР АУН                                           | КЦІОНІВ»                                                                                                    | Про нас    | Новини       | Закон                     | одавство | Користувачам            | Контакти                                                               |
|                                                     | АУХЦІЮНИ<br>Повідомлення<br>Прочитано Пр.<br>Всі Непр<br>23.11.2021 10:27<br>Вщу ресстрацію підтверджено<br>Після цього бія можете:<br>-подавати пропозиції на аухцію<br>-подавати заяких до 66 сстів ор- | ОБ'ЄКТИ МП | неорм. повд. | ОБ'ЄКТИ ОРЕНДИ<br>Учасник | ПРОФИЛЬ  | 1K2                     |                                                                        |

4. Натиснути кнопку <u>«АУКЦЮНИ»</u> і по доступним фільтрам обрати лот на який необхідно подати заяву про участь у торгах (для зразка шукаємо за фільтром «Організатор»).

| 😢 Аукціони × +                                                                |                            |                   |                 |                 |                        |                                                   | - 6            | × ŧ                        |
|-------------------------------------------------------------------------------|----------------------------|-------------------|-----------------|-----------------|------------------------|---------------------------------------------------|----------------|----------------------------|
| $\leftarrow$ $\rightarrow$ C $\textcircled{a}$ $\bigcirc$ A https://rica.pl.u | /PositionList.aspx         |                   |                 |                 | 70% 🖒                  |                                                   | ${\times}$     | ● =                        |
| ПП «РЕГІОНАЛЬНИЙ<br>ІНВЕСТИЦІЙНИЙ<br>ЦЕНТР АУКЦІОНІВ»                         |                            |                   |                 |                 | на головну<br>rica-auc | 0800 331 400<br>гаряча лінія<br>ction@ukr.net акр | редитований ма | ZOTTO<br>одажі<br>ійданчик |
|                                                                               | Про нас                    | Новини            | Законод         | авство          | Користувачам           |                                                   | Контакти       |                            |
| АУКЦІС                                                                        | ОБ' ЄКТИ МП                | ІНФОРМ. ПОВІД.    | ОБ'ЄКТИ ОРЕНДИ  | ПРОФІЛЬ         |                        |                                                   |                |                            |
|                                                                               | П                          | Іошук аукціону    |                 |                 |                        |                                                   |                |                            |
| 🗆 Обрані 🛛 Власні /                                                           | Беру участь                |                   |                 |                 |                        |                                                   |                |                            |
| Назва товару, код тов                                                         | ру, ЄДРПОУ                 |                   |                 |                 | <b>Q</b> ПОШУК         |                                                   |                |                            |
| Тип аукціону                                                                  | CPV CAV Perion Організатор | № аукціону № лоту | Дата Бюджет Пли | оща Статус Очис | стити                  |                                                   |                |                            |
| Діючі                                                                         | Архівні                    |                   |                 |                 |                        |                                                   |                |                            |

5. Почати вводити назву організатора і обрати його з випадаючого списку, натиснути кнопку «ПОШУК».

| 😤 Аукціони                              | ×                   | +                       |                                                                        |                                                                                            |                                         |                 |                                                     |                |                                            | -                               | ٥                             | ×        |
|-----------------------------------------|---------------------|-------------------------|------------------------------------------------------------------------|--------------------------------------------------------------------------------------------|-----------------------------------------|-----------------|-----------------------------------------------------|----------------|--------------------------------------------|---------------------------------|-------------------------------|----------|
| $\leftarrow \  \  \rightarrow \  \   C$ | 6                   | (                       | C A https://rica.pl.ua/Positio                                         | nList.aspx                                                                                 |                                         |                 |                                                     | 70%            | ☆                                          | $\bigtriangledown$              |                               | =        |
|                                         | ПП «<br>ІНВЕ<br>ЦЕН | РЕГІО<br>Естиц<br>Тр Ау | НАЛЬНИЙ<br>ІЙНИЙ<br>КЦІОНІВ»                                           |                                                                                            |                                         |                 |                                                     | НА ГОЛОВНУ     | 0800 331 -<br>гаряча,<br>rica-auction@ukr. | 400<br>лінія<br>net акредитован | prozor<br>прода<br>ий майданч | ro<br>xi |
|                                         |                     |                         |                                                                        | Про нас                                                                                    | Новини                                  | Зако            | нодавство                                           | Користувача    | м                                          | Контакт                         | и                             |          |
|                                         |                     |                         | АУКЦІОНИ                                                               | ОБ'ЄКТИ МП                                                                                 | ІНФОРМ. ПОВІД.                          | ОБ'ЄКТИ ОРЕНДИ  | ПРОФІЛЬ                                             |                |                                            |                                 |                               |          |
|                                         |                     |                         |                                                                        | ٦                                                                                          | Іошук аукціону                          |                 |                                                     |                |                                            |                                 |                               |          |
|                                         |                     |                         | 🗆 Обрані 🗆 Власні 🗆 Беру учі                                           | сть                                                                                        |                                         |                 |                                                     |                |                                            |                                 |                               |          |
|                                         |                     |                         | Назва товару, код товару, ЄДРГ                                         | ОУ                                                                                         |                                         |                 |                                                     | <b>Q</b> пошук |                                            |                                 |                               |          |
|                                         |                     |                         | Організатор: 13955864 ОПІШН                                            | янсы ×                                                                                     |                                         |                 |                                                     |                |                                            |                                 |                               |          |
|                                         |                     |                         | Тип аукціону СРV С                                                     | AV Регіон Організатор                                                                      | № аукціону № лот;                       | Дата Бюджет     | Площа Статус Оч                                     | нистити        |                                            |                                 |                               |          |
|                                         |                     |                         | Діючі                                                                  | Архівні                                                                                    |                                         |                 |                                                     |                |                                            |                                 |                               |          |
|                                         |                     |                         | Право оренди на земе.<br>га кадастровий номер<br>розташована по вул. Н | тьну ділянку площею<br>5321355400:30:095:00<br>залежності в смт Оп<br>Полтарсі кої області | 0,0075 Організатор<br>ОПІШНЯНСЕ<br>ішня | КА СЕЛИЩНА РАДА | 2 686.66 грн.<br>Початкова вартість ли<br>Детальніц | оту            |                                            |                                 |                               | ~        |

6. Із списку лотів обрати потрібний та натиснути кнопку <u>«Детальніше»</u>.

| 🕙 Аукціони                 |   | × + | - |                                                                                                    |     |   | -                  | ٥ | × |
|----------------------------|---|-----|---|----------------------------------------------------------------------------------------------------|-----|---|--------------------|---|---|
| $\leftarrow \rightarrow C$ | 6 |     | 0 | https://rica.pl.ua/PositionList.aspx                                                                                                    | 70% | ☆ | $\bigtriangledown$ | 0 | = |
|                            |   |     |   | право оренди на земелену дилину комунального власност площеко<br>од/100 са кадастровий номер 5213554003:00301034 для будівництва<br>та обслуговуванна будівсяь торгівлі, яка розташована по вул.<br>Нафтовиків<br>ЕКСОН-UA-2021/126-15244<br>Прийняття заяв на участь Вадь Огла 14 ка.<br>Завершення: 17.01.2022, 20:00                                                                                                    |     |   |                    |   | ^ |
|                            |   |     |   | Право оренди на земельну ділянку площею 0,0100<br>га кадастровий номер 5221355400:30:095:0044, яка<br>розташована по вул. Незалежності в сміт Опішня<br>Полтавського району Полтавської області<br>Полтавської орайону Полтавської області<br>право оренди на земенну ділянку комунальної власності площею<br>0,0100 га кадастровий номер 5231355400:30:095/044 для будівництва<br>та обслуговування будівель торгівлі, яка розташована по вул.<br>Незалежнос<br>LRE001-UA-20211206-92158<br>Прийняття заяв на участв<br>Заверщения: 17.01.2022, 20:00 |     |   |                    |   |   |
|                            |   |     |   | Право оренди на земељну ділянку площею 0,4700<br>га кадастровий номер 5321355400:30:114:0049, яка<br>розташована в смт Опішня Полтавського району<br>Полтавської області<br>Пряво оренди на земељну діляну комунальної власності площею<br>0,4700 га кадастровий номер 5321355400:30:114:0049 для будівництва<br>та обслуговрання будівель ринкової інфоаструктури<br>Ідміністративнико у<br>IREOII-UA-20211119-76963<br>Прийняття заяв на участь<br>Завершення: 20.12.2021, 20:00                                                                     |     |   |                    | ^ |   |
|                            |   |     |   | Про нас Новини Законодавство Користувачам Контакти                                                                                                    |     |   |                    |   | ~ |

7. Відкрилась детальна інформація про лот: основні параметри, характеристики, місцезнаходження, фотографічні зображення, копії документів та матеріалів на лот. Користувачу з типом участі «Учасник юридична особа»/«Учасник фізична особа» доступні три кнопки: «Додати в обрані», «Подати питання» та «Подати пропозицію».

| Лот:                                                                         | Оголошення аукціону з                                                     | Очікувана вартість:                                                        | Додати в обрані                     |
|------------------------------------------------------------------------------|---------------------------------------------------------------------------|----------------------------------------------------------------------------|-------------------------------------|
| LRE001-UA-20211119-90718                                                     | Земельні торги - оренда                                                   | 3 785.42 грн.                                                              |                                     |
| Прийняття заяв на участь                                                     | Майно                                                                     | Прийом пропозицій до:                                                      | Подати питання                      |
| Оголошено з майданчика                                                       |                                                                           | 21.12.2021 20:00                                                           | Подати пропозицію                   |
| rica.pl.ua<br>ID лота                                                        |                                                                           | Організатор:<br>ВЕЛИКОРУБЛІВСЬКА СІЛЬСЬКА РАДА                             |                                     |
| Остання зміна<br>09.12.2021 16:31                                            |                                                                           | Контактний телефон:<br>+380993277050                                       |                                     |
| Відміни 0                                                                    |                                                                           |                                                                            |                                     |
| Основні параметри                                                            |                                                                           |                                                                            |                                     |
| Лоти виставляються                                                           |                                                                           |                                                                            |                                     |
| 1                                                                            |                                                                           |                                                                            |                                     |
| лот виставляється вперше                                                     |                                                                           |                                                                            |                                     |
| Номер лота                                                                   |                                                                           |                                                                            |                                     |
| 001                                                                          |                                                                           |                                                                            |                                     |
| Право оренди на земель<br>5322281900:00:005:0599,<br>Ведикорублівської сільс | ьну ділянку площею 6,8<br>яка розташована за ме<br>ької ради Подтавського | 8676 га кадастровий ном<br>ежами населених пунктів<br>району (колишної Коз | ер<br>з на території<br>лівшинської |

сільської ради Котелевського району) Полтавської області

«Додати в обрані» – можна буде слідкувати за аукціоном, та знайти відмічені лоти по пошуку натиснувши фільтр «Обрані».

| 🗆 Обрані 🔲 Власні 🔲 Беру участь  |                |
|----------------------------------|----------------|
| Назва товару, код товару, ЄДРПОУ | <b>Q</b> пошук |
|                                  |                |

8. Натиснути <u>«Подати пропозицію»</u>. Відкривається вікно «Пропозиції», в активному полі <u>«Розмір початкової пропозиції»</u> (це і буде Вашою закритою ціновою пропозицією) прописати свою закриту цінову пропозицію, не меншу за початкову ціну лота. Натиснути кнопку <u>«Зберегти»</u>.

Кнопка «Зразки документів» див. далі.

### •Повернутися до аукціону

Право оренди на земельну ділянку площею 16,1864 га кадастровий номер 5322085000:00:001:1471, яка розташована за межами населених пунктів на території Козельщинської селищної ради Кременчуцького району (колишньої Хорішківської сільської ради Козельщинського району) Полтавської області

| Аукціон:<br>LRE001-UA-20211125-56342                                                                                                    | Остання зміна:                                                                                                    |
|----------------------------------------------------------------------------------------------------|----------------------------------------------------------------------------------------------------|
| Початкова ціна реалізації Лоту:                                                                                                    | Період прийому пропозицій до:                                                                                                    |
| 24 239.16 грн.                                                                                                    | 27.12.2021 20:00                                                                                                    |
| Гарантійний внесок:                                                                                                    | Дата проведення аукціону:                                                                                                    |
| 7 271.75 грн.                                                                                                    | 28.12.2021 12:15                                                                                                    |
| Крок аукціону:                                                                                                    |                                                                                                    |
| 242.39 грн.                                                                                                    |                                                                                                    |
| Встановіть розмір пропозиції, завантажте докум<br>та подайте пропозицію на розгляд, натиснувши<br>Рекомендуємо встановити розмір початкової пр | енти підписані за допомогою КЕП, створіть рахунок на оплату гарантійного, реєстраційного збору<br>на кнопку 'Подати на розгляд'.<br>юпозиції збільшений, як мінімум, на один крок від початкової ціни реалізації Лоту. |
| Розмір початкової пропозиції *                                                                                                    |                                                                                                    |
| 24239.16 грн. 100 %                                                                                                    |                                                                                                    |
| YBAFA!                                                                                                    |                                                                                                    |
| Перевірте, будь ласка, правильність розрахунків                                                                                                | розміру початкової пропозиції.                                                                                                    |
| Зберегти Зразки документів                                                                                                    |                                                                                                    |

9. Пропозиція набуває статусу «чернетки». На цьому етапі подачі заявки з'являються додаткові можливості: «Створити рахунок», «Подати на розгляд», «Зняти» та «Додати документи».

#### •Повернутися до аукціону

Право оренди на земельну ділянку площею 6,8676 га кадастровий номер 5322281900:00:005:0599, яка розташована за межами населених пунктів на території Великорублівської сільської ради Полтавського району (колишньої Козлівщинської сільської ради Котелевського району) Полтавської області

| Аукціон:                                           | 8                       | Оста<br>09.12                               | ння зміна:<br>2.2021 16:31                              |                                                   | чернетка         |
|----------------------------------------------------|-------------------------|---------------------------------------------|---------------------------------------------------------|---------------------------------------------------|------------------|
| Початкова ціна реалізаці<br>3 785.42 грн.          | -<br>ії Лоту:           | Пері<br>21.12                               | од прийому пропозицій д<br>2.2021 20:00                 | 0:                                                |                  |
| Гарантійний внесок:                                |                         | Дата                                        | проведення аукціону:                                    |                                                   |                  |
| т 135.65 грн.<br>Крок аукціону:<br>37.85 грн.      |                         | 22.12                                       | 2.2021 11:05                                            |                                                   |                  |
| Встановіть розмір пропо<br>та подайте пропозицію н | зиції, зав<br>іа розгля | антажте документи г<br>д, натиснувши на кно | підписані за допомогою KEl<br>опку 'Подати на розгляд'. | П, створіть рахунок на оплату гарантійного, реєст | граційного збору |
| Рекомендуємо встановит                             | и розмір                | початкової пропози                          | іції збільшений, як мінімум                             | , на один крок від початкової ціни реалізації Лот | у.               |
| Розмір початкової проп                             | озиції *                |                                             |                                                         |                                                   |                  |
|                                                    | грн.                    | %                                           |                                                         |                                                   |                  |
| YBAFA!                                             |                         |                                             |                                                         |                                                   |                  |
| Перевірте, будь ласка, пр                          | авильні                 | ть розрахунків розмі                        | ру початкової пропозиції.                               |                                                   |                  |
| Зберегти Створити ра                               | ахунок                  | Подати на розгляд                           | Зняти Зразки документ                                   | ів                                                |                  |
| Документи пропо                                    | зиції                   | 0                                           |                                                         |                                                   |                  |
| Додати документ                                    |                         |                                             |                                                         |                                                   |                  |

10. Натиснути кнопку і <u>«Створити рахунок»</u>, програма формує рахунки на сплату гарантійного і реєстраційного внесків.

| • Повернут                   | ися до аукціо                                | ну                    |                            |                                                                     |                                |                |                                         |
|------------------------------|----------------------------------------------|-----------------------|----------------------------|---------------------------------------------------------------------|--------------------------------|----------------|-----------------------------------------|
| Право<br>532135<br>Полтав    | оренди<br>5400:30<br>ської о                 | на з<br>):114<br>блас | земелі<br>1:0049,<br>сті   | ьну ділянку площе<br>, яка розташована                              | ю 0,4700 га к<br>в смт Опішня  | кадас<br>я Пол | тровий номер<br>птавського району       |
| Аукціон:                     |                                              | _                     |                            | Остання зміна:                                                      |                                |                | чернетка                                |
| Початкова ц<br>131 866.74 гр | 0211119-7696:<br><b>іна реалізаці</b><br>он. | з<br>ї Лоту:          |                            | 08.12.2021 12:07<br>Період прийому пропози<br>20.12.2021 20:00      | цій до:                        |                |                                         |
| Гарантійний<br>39 560.02 грн | внесок:                                      |                       |                            | Дата проведення аукціону<br>21.12.2021 11:00                        | <b>/:</b>                      |                |                                         |
| Крок аукціо<br>1 318.67 грн. | ну:                                          |                       |                            |                                                                     |                                |                |                                         |
| Встановіть р<br>та подайте п | озмір пропоз<br>ропозицію н                  | зиції, за<br>а розгл  | івантажте ,<br>іяд, натисн | документи підписані за допомого<br>увши на кнопку 'Подати на розгл: | ю КЕП, створіть рахунс<br>яд'. | ок на оп/      | лату гарантійного, реєстраційного збору |
| Рекомендуєм                  | ю встановити                                 | и розмі               | р початко                  | вої пропозиції збільшений, як мін                                   | німум, на один крок від        | д початк       | ової ціни реалізації Лоту.              |
| Розмір поча                  | ткової пропо                                 | зиції *               |                            |                                                                     |                                |                |                                         |
|                              |                                              | грн.                  |                            | %                                                                   |                                |                |                                         |
| <b>ΥΒΑΓΑ!</b>                |                                              |                       |                            |                                                                     |                                |                |                                         |
| Перевірте, б                 | удь ласка, пр                                | авильн                | ість розрах                | унків розміру початкової пропоз                                     | иції.                          |                |                                         |
| Зберегти                     | Рахунок гара                                 | антійни               | ій внесок                  | Рахунок реєстраційний внесок                                        | Подати на розгляд              | Зняти          | Зразки документів                       |
| Докумен                      | ти пропо                                     | зиції                 | 0                          |                                                                     |                                |                |                                         |
| Додати до                    | кумент                                       |                       |                            |                                                                     |                                |                |                                         |

Їх можна «Роздрукувати» та «Зберегти».

| 🕾 Пропозиція 🛛 🗙                                                                                                    | ПП "РІЦА". Рахунок № 01-3519322 × ПП "РІЦА". Ра                                              | жунок № 01-3519322 ×                                      | + Пропозиція ція                                                                                                    | × nn •                                                                                                    | IЦА". Рахунок № 01-3519322 ×                                  | +                                                        |                                  |
|----------------------------------------------------------------------------------------------------|----------------------------------------------------------------------------------------------|-----------------------------------------------------------|----------------------------------------------------------------------------------------------------|----------------------------------------------------------------------------------------------------|---------------------------------------------------------------|----------------------------------------------------------|----------------------------------|
| $\leftarrow \rightarrow$ C D                                                                                                    | O A https://rica.pl.ua/Invoice.aspx?&doc                                                     | _id=30&member_id=24                                       | 7&type=la ← → C                                                                                                    | <u>ن</u> ۵ ۲                                                                                                    | A https://rica.pl.ua/Invoice.                                 | aspx?&doc_id=30&n                                        | nember_id=247&type=guar          |
| РАХУНОК № 01-35193221-1 від 08<br>ПП «Регіональний інвестиційний і                                                                                                    | 8.12.2021<br>JEHTD AVKUIOHIR»                                                                |                                                           | РАХУНОК №<br>ПП «Регіонал                                                                                                    | 01-35193221-1 від 08.12.202<br>ьний інвестиційний центр ау                                                                                                    | 1<br>кціонів»                                                 |                                                          |                                  |
| Отримузаче платежу:<br>ПП «Регіональний інвестнийний центр зук<br>IBAN: UAS4380850000000026000194077<br>Банк: AT «Райффайтен Банк»<br>СДРПОУ отримузача: 36792434<br>Алекса: 36014. м. Постава, вуп. Своонейская | mjonias<br>m, 2, odjic 311                                                                   | Роздрукувати Зберега                                      | Отранучан падат<br>ПП «Регіональная<br>ВВАК» UA703000<br>Банк: АТ «Райф<br>СДРПОУ отрану<br>Адреса: 36014, м.<br>Еляктропал адрес | ny:<br>do isno-ramjikansk quarpy zyknjonina-<br>do isno-ramjikansk quarpy zyknjonina-<br>no-rama (ze za statu)<br>za isno-za statu<br>Arrana, sym. Exportelicasza, 2, odjic<br>za rica-auctore (Rukr net | 311                                                           | Роздруку                                                 | вати Зберегти                    |
| Execuponna appeca: rica-auction@ukr.net                                                                                                    |                                                                                              |                                                           |                                                                                                    |                                                                                                    |                                                               |                                                          |                                  |
| Enerrpointa appeca: rica-auction@ukr.net                                                                                                    |                                                                                              |                                                           | Ne                                                                                                    | Hail                                                                                                    | Босяувания                                                    | Одиницая                                                 | Кількість Сума без               |
| Enerrpoints appeca: rica-suction@ukr.net                                                                                                    | Найлекухания                                                                                 | Одиници<br>виміру Кількість Сум<br>П,                     | a fea<br>18 LRE001-U<br>18 L save                                                                                                 | Най<br>А-20211119-76963; Гарантійний яно                                                                                                    | іоглувания<br>сок для участі в електровних земельних т        | Одиници<br>вяміру<br>торгах вгідно<br>гок.               | Kinskiers Cysa Sea<br>II,35      |
| Energonna anpeca: rica-noction@ukr.net N N 1/0 1. Percrpanifond succes as yearts y ease                                                                                                    | Найменукания<br>троповая меньная: торгая LRE001-UA-20211119-76963 учасовка                   | Одиниция<br>вязміру Кількість Сум<br>пря. 1 600           | a 6es<br>108<br>1. paoje                                                                                                    | Най<br>А.20211119-76963; Гараятійний яне<br>ку                                                                                                    | іогенувания<br>сок для участі в електронних земельних т       | Оджиная<br>визбру<br>торгах игідно<br>гри.               | Kinasiera Cysa faz<br>ILIB<br>1  |
| Електронна адреса: rica-suction@ukr.net                                                                                                    | Найменулания<br>троноки наменания торгая LRE001-UA-20211119-76963 учасника<br>Reason бөл ПТП | Олиници Кількість Сум<br>вигру Кількість ПД<br>три. 1 600 | a 6es<br>158<br>100<br>1. paojus<br>1. paojus                                                                                     | Най<br>А20211119-76963; Гараяттійной ине<br>ху                                                                                                    | іменування<br>сок для участі в електроннях земельнях т<br>Сул | Одиница<br>алхіру<br>торгах агідно<br>тря.<br>ма без ПДВ | Kinasiera Cysta fas<br>ILIB<br>1 |
| Електронна адреса: гіса-лосібоя@ukr.net<br>                                                                                                    | Наймеруалия<br>троник новелани, торуж LRE001-17A-20211119-76963 учасника<br>Всього без ПДН   | Одининия<br>визијру Клаькість Сум<br>гри. 1 600<br>3 60   | а без<br>138 12500 1-11<br>100<br>100<br>100<br>100<br>100<br>100<br>100<br>100<br>100                                            | Hasi<br>A-20211119-76945; Tapaerilinosi nee<br>sy                                                                                                    | інскувален<br>сок для участі в епектронник немельник т<br>Сул | Одинили<br>авліру<br>горгах відно<br>гря.<br>ма без ПДВ  | Kinskers Cyus 6a<br>IL38<br>1    |

# 11. Натиснути кнопку «Зразки документів».

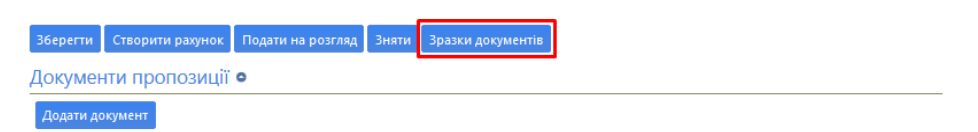

12. Зберегти зразок заяви на участь, а також переглянути перелік документів, які необхідно завантажити в розділ «Документи пропозиції».

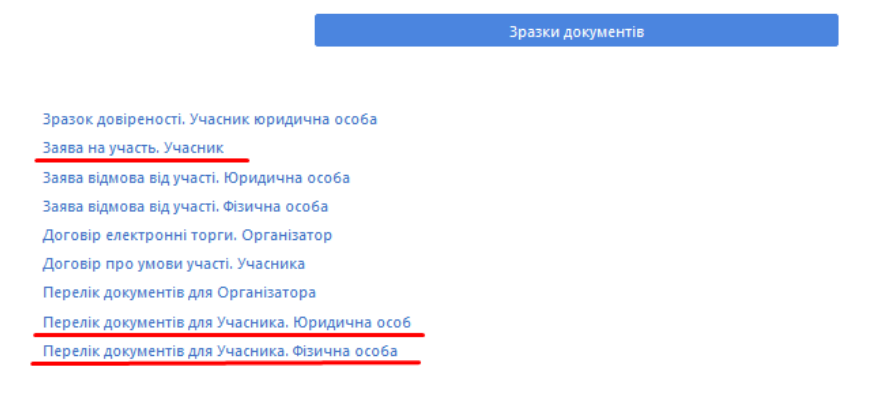

13. Збираємо всі необхідні документи відповідно до переліку, а також квитанції про сплату гарантійного і реєстраційного внесків.

| Зберегти  | Рахунок гарантійний внесок | Рахунок реєстраційний внесок | Подати на розгляд | Зняти | Зразки документів |
|-----------|----------------------------|------------------------------|-------------------|-------|-------------------|
| Докумен   | нти пропозиції 🔹           |                              |                   |       |                   |
| Додати до | окумент                    |                              |                   |       |                   |

14. Натиснути кнопку «Додати документи» та завантажити в розділ «Документи пропозиції» необхідні документи під відповідним «типом документа».

| <u> </u> | Завантажити документ                                                                                    | ×  | лтавського рай |  |  |  |  |  |
|----------|----------------------------------------------------------------------------------------------------|----|----------------|--|--|--|--|--|
|          | Тип документу                                                                                           | ~] |                |  |  |  |  |  |
|          | Заява на участь                                                                                         |    |                |  |  |  |  |  |
|          | Копія паспорта або документа, що посвідчує особу<br>Копія ІПН                                           |    |                |  |  |  |  |  |
| e        | Копія витягу з ЄДРПОУ або документ про реєстрацію у державі місцезнаходження                            |    |                |  |  |  |  |  |
| с<br>0.  | Документ, що підтверджує сплату реєстраційного внеску                                                   |    |                |  |  |  |  |  |
|          | Документ, що підтверджує сплату гарантійного внеску<br>Документи що підтверджують відповідність вимогам |    |                |  |  |  |  |  |

15. Наступним кроком необхідно всі завантажені Вами документи підписати ЕЦП (див. інструкцію «Як підписати документ ЕЦП»).

| Документи пропозиції • |                            |                                    |  |
|------------------------|----------------------------|------------------------------------|--|
| Додати документ        |                            |                                    |  |
| GU8OI2H79BEDU044.pdf   | Документи що підтверджують | Замінити                           |  |
| 00/12/2021 12/20       | ыдпоыдпість вимотам        | Завантажити підписаний<br>документ |  |

16. Завантажити вже підписані матеріали в «Документи пропозиції», для цього натиснути поруч з відповідним документом кнопку <u>«Завантажити</u> <u>підписані документи»</u>, обрати на комп'ютері документ підписаний ЕЦП та натиснути кнопку <u>«Завантажити»</u>.

| Документи пропозиції 🔍                 |                 |          |
|----------------------------------------|-----------------|----------|
| Додати документ                        |                 |          |
| Заява.pdf<br>14.12.2021 11:25          | Заява на участь | Замінити |
| Підписаний документ<br>Заява.pdf.asice |                 |          |

| Встановіть розмір пропозиції, завантажте документи підписані за допомогою КЕП, створіть рахунок на оплату гарантійного, реєстраційного збору<br>та подайте пропозицію на розгляд, натиснувши на кнопку 'Подати на розгляд'. |                |          |           |                                   |                        |          |                         |      |
|----------------------------------------------------------------------------------------------------|----------------|----------|-----------|-----------------------------------|------------------------|----------|-------------------------|------|
| Рекомендуе                                                                                                    | емо встановити | и розмір | о початко | вої пропозиції збільшений, як мін | німум, на один крок ві | д початк | ової ціни реалізації Ло | эту. |
| Розмір поч                                                                                                    | аткової пропо  | зиції *  |           |                                   |                        |          |                         |      |
|                                                                                                    |                | грн.     |           | %                                 |                        |          |                         |      |
| <b>ΥΒΑΓΑ!</b>                                                                                                    |                |          |           |                                   |                        |          |                         |      |
| Перевірте, будь ласка, правильність розрахунків розміру початкової пропозиції.                                                                                                    |                |          |           |                                   |                        |          |                         |      |
| Зберегти                                                                                                    | Рахунок гара   | антійни  | й внесок  | Рахунок реєстраційний внесок      | Подати на розгляд      | Зняти    | Зразки документів       |      |
| Документи пропозиції •                                                                                                    |                |          |           |                                   |                        |          |                         |      |
| Додати д                                                                                                    | окумент        |          |           |                                   |                        |          |                         |      |

17. Коли всі документи завантажено натиснути кнопку <u>«Подати на</u> <u>розгляд»</u>. Пропозиція набуває статусу «розглядається».

## розглядається

На даному етапі заява потребує підтвердження оператором електронного майданчика, для прискорення процесу зателефонуйте на гарячу лінію майданчика 0 800 331 400 (вхідні по Україні безкоштовні) або за тел. (067) 120-67-47, (099) 555-67-47.

18. Якщо Ваша заява подана коректно, гарантійний та реєстраційний внесок сплачено вчасно, завантажено всі документи з переліку, оператор підтверджує пропозицію.

### активна пропозиція

Статус пропозиції в такому випадку міняється на <u>«активна пропозиція»</u>.

19. Надалі аукціони, на які Ви подали пропозицію, можна буде відшукати за фільтром <u>«Беру участь»</u>.

| АУКЦІОНИ                         | ОБ'ЄКТИ МП           | ІНФОРМ. ПОВІД.      | ОБ'ЄКТИ ОРЕНДИ   | ПРОФІЛЬ            |   |  |  |  |  |
|----------------------------------|----------------------|---------------------|------------------|--------------------|---|--|--|--|--|
| Пошук аукціону                   |                      |                     |                  |                    |   |  |  |  |  |
| 🗆 Обрані 🗌 Власні 🗌 Беру уча     | ість                 |                     |                  |                    |   |  |  |  |  |
| Назва товару, код товару, ЄДРПОУ |                      |                     |                  |                    |   |  |  |  |  |
| Тип аукціону СРV СА              | AV Регіон Організато | ор № аукціону № лот | у Дата Бюджет Пл | оща Статус Очистит | и |  |  |  |  |
| Діючі                            | Архівні              |                     |                  |                    |   |  |  |  |  |

Вітаємо, Ви учасник земельних торгів!